Passo a passo

# Alteração do percentual de renda mensal financeira

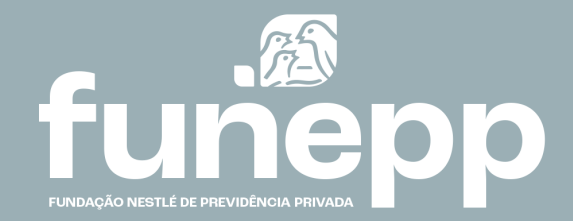

## Alteração do percentual de renda mensal financeira

Para as pessoas aposentadas e pensionistas de renda mensal financeira,

Chegou o momento de rever e, se desejar, alterar o valor do seu benefício mensal em nosso site na Área do Participante ou no app da FUNEPP.

O novo valor do benefício escolhido, entre o mínimo 0% e o máximo de 1,5%, será válido no mês subsequente à esta campanha.

Os aposentados que optarem pelo não recebimento (0%) poderão alterar a sua opção a qualquer momento.

Passo a passo

# Alteração do percentual de renda mensal financeira na Área do Participante

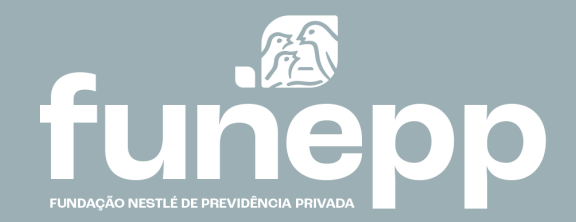

Acesse a Área do Participante do site, faça o login com o seu CPF.

Na caixa Acesso Rápido clique no link "Alteração de Renda"

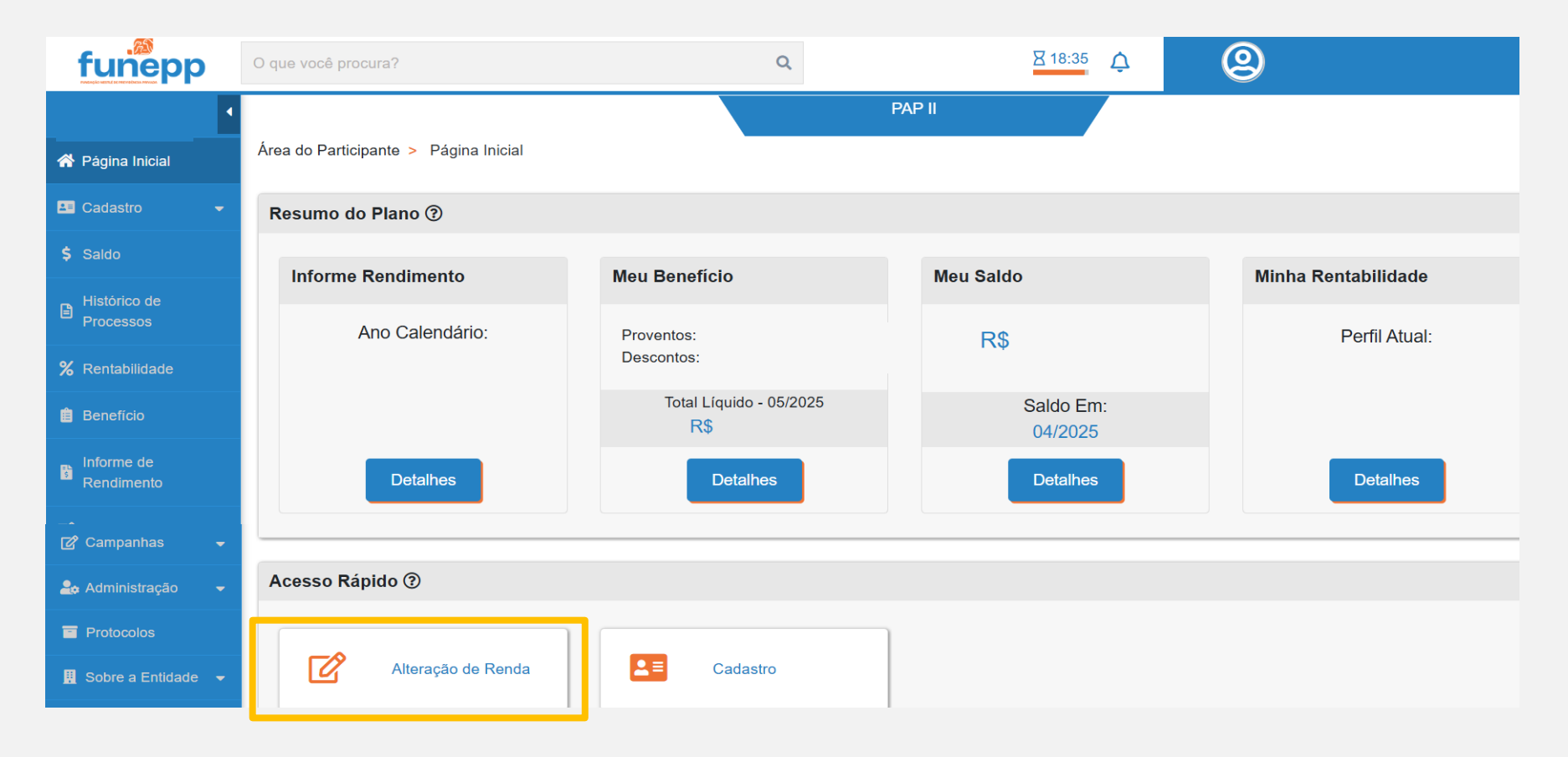

Nessa tela é possível visualizar suas informações atuais de renda conforme destacado abaixo.

O gráfico apresenta a evolução do seu saldo conforme sua idade, seu montante e o último percentual escolhido. Os valores podem ser consultado navegando com o mouse nas barras do gráfico.

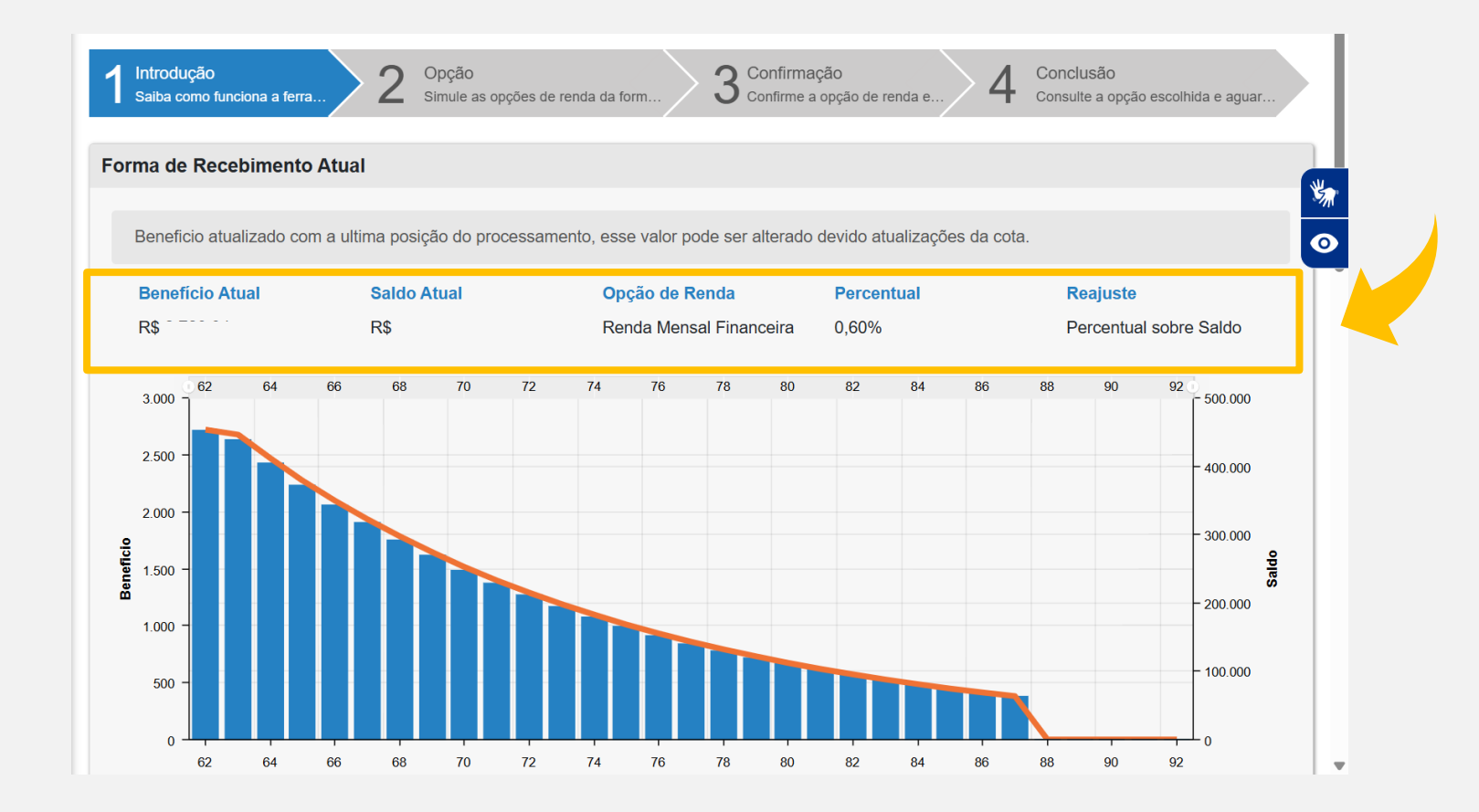

Logo abaixo da tela, clique em Prosseguir para escolher um novo percentual e realizar novas simulações.

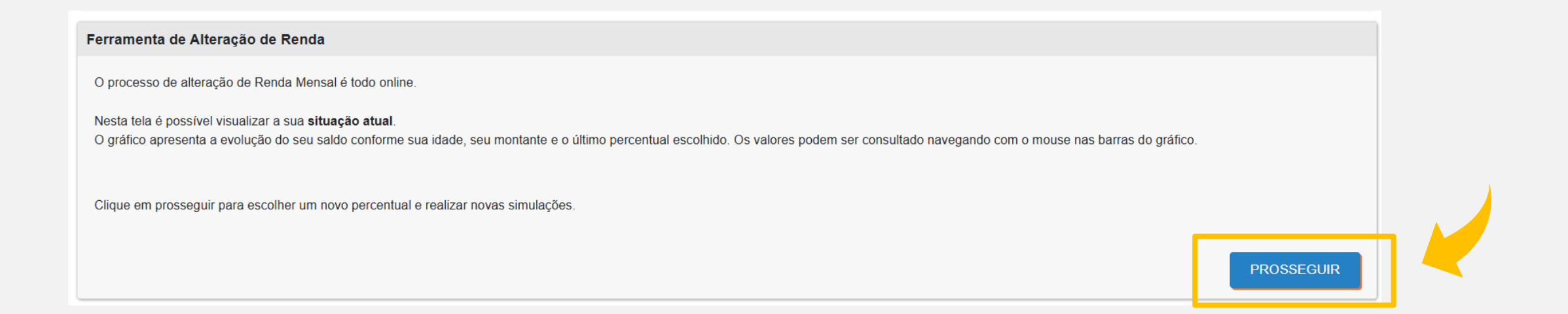

No segundo passo, preencha as informações destacadas para simular o seu novo percentual de renda.

O item **Retorno Investimento Anual** possui uma rentabilidade anual para simulação entre 0% e 6%, sempre considerando <u>valores reais — ou seja, sem a inflação</u>. Esses percentuais representam diferentes cenários, que podem ser interpretados: 0% e 1% reflete um cenário de maior estresse; 2% e 3% um cenário pessimista, 4% e 5% um cenário mais esperado como base histórica; e 6%, um cenário otimista.

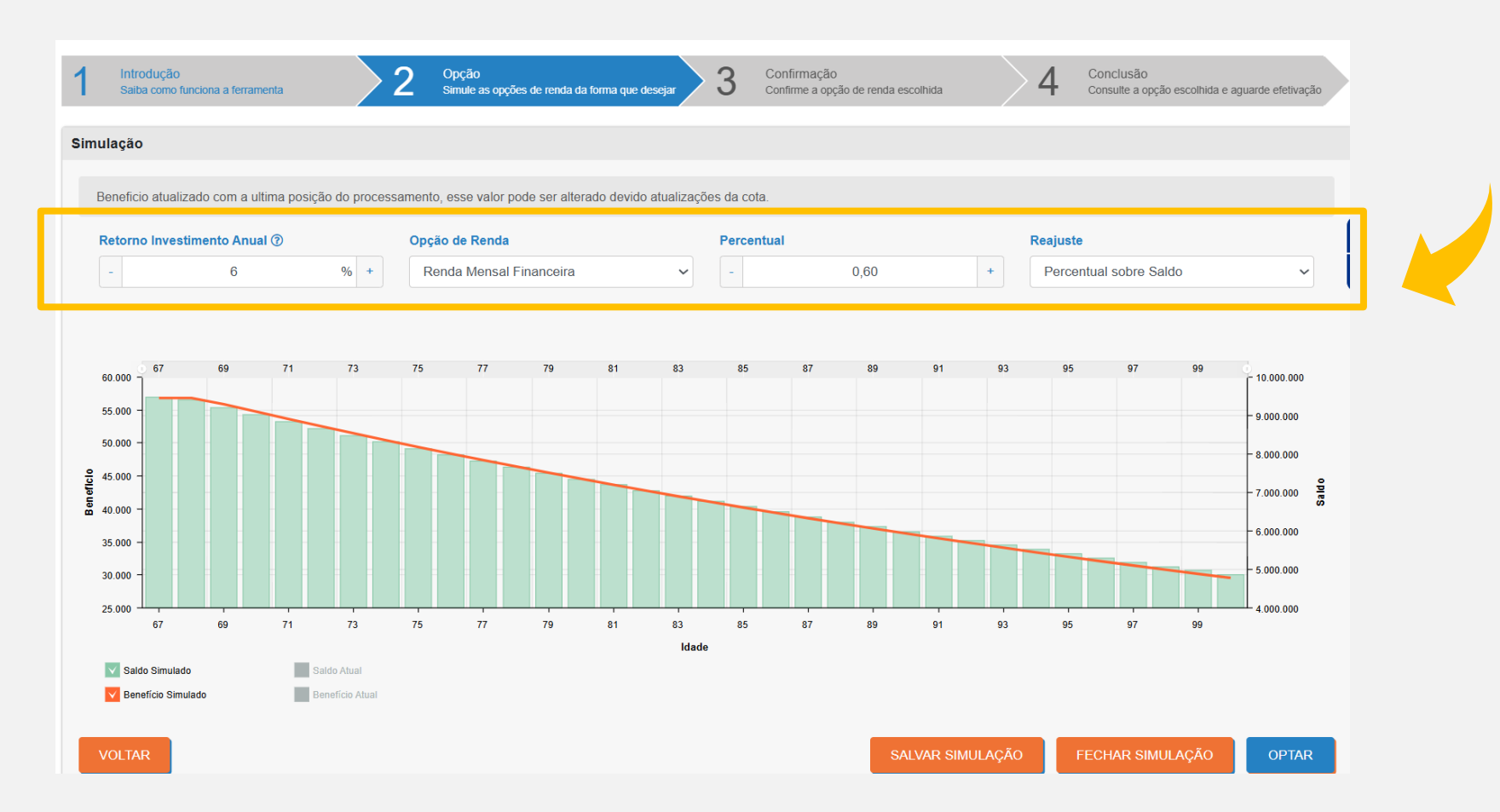

É possível comparar o **Benefício simulado** com o **Benefício atual** clicando nos itens **Saldo Atual** e **Benefício Atual**. Os valores podem ser consultados navegando com o mouse nas barras do gráfico.

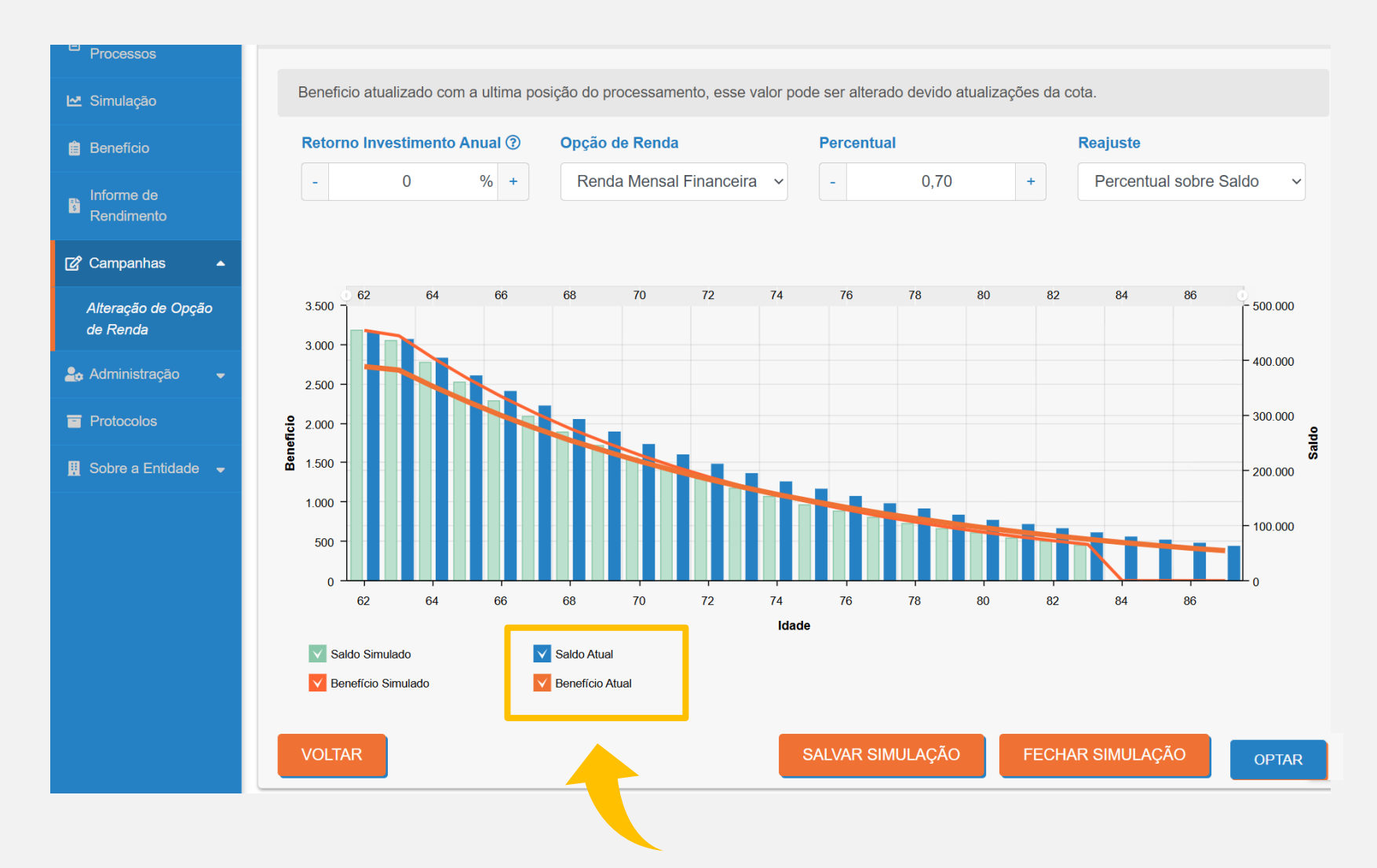

Ao clicar no botão Salvar Simulação é possível deixar os parâmetros dessa simulação salvos para futuras comparações.

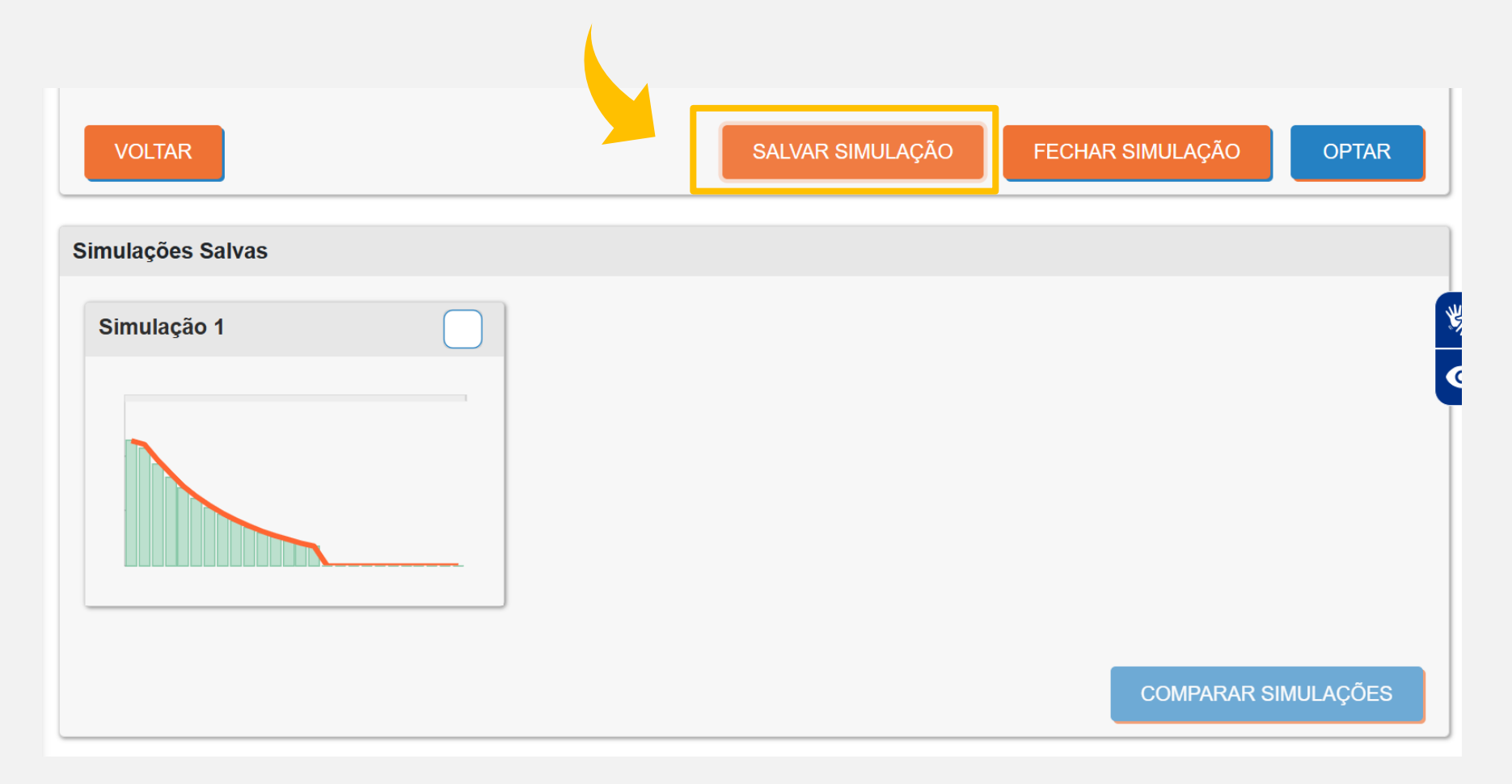

É possível criar novos cenários de simulação e compara-los clicando em Comparar Simulações.

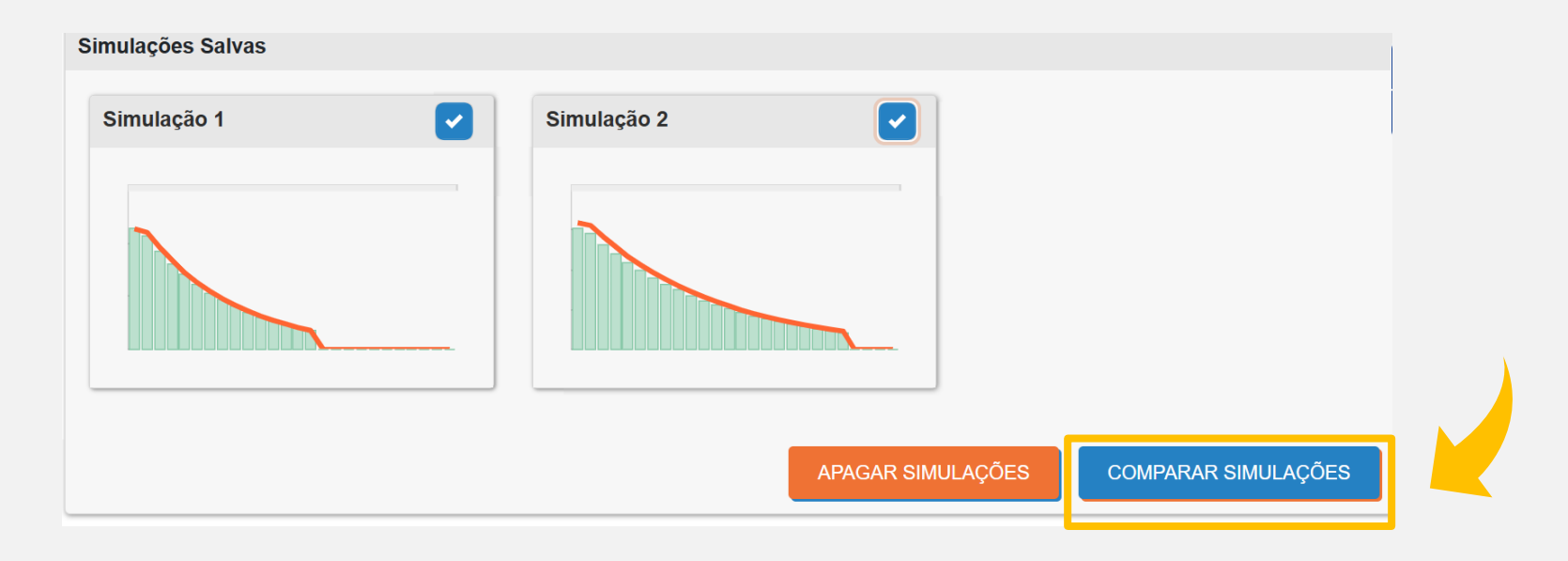

Na tela de comparação é possível efetuar sua escolha clicando em **Selecionar essa opção de renda** e em seguida **Continuar** ou **Voltar** para mais simulações.

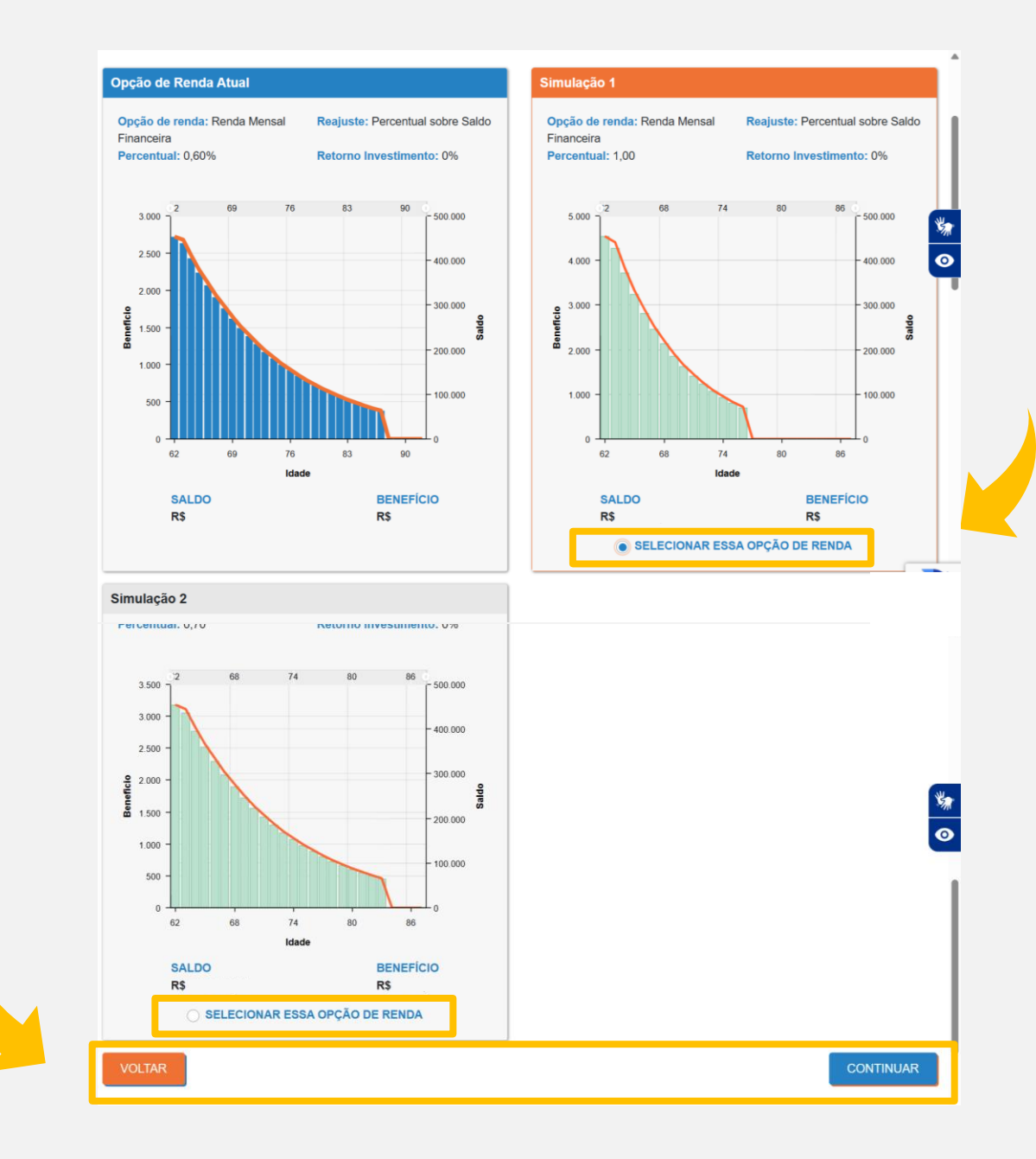

Caso <u>não deseje</u> ver o detalhamento da sua simulação, basta clicar no botão **Fechar Simulação**. Dessa forma são exibidos somente os parâmetros da nova opção de renda. É possível seguir para sua escolha clicando **Optar**.

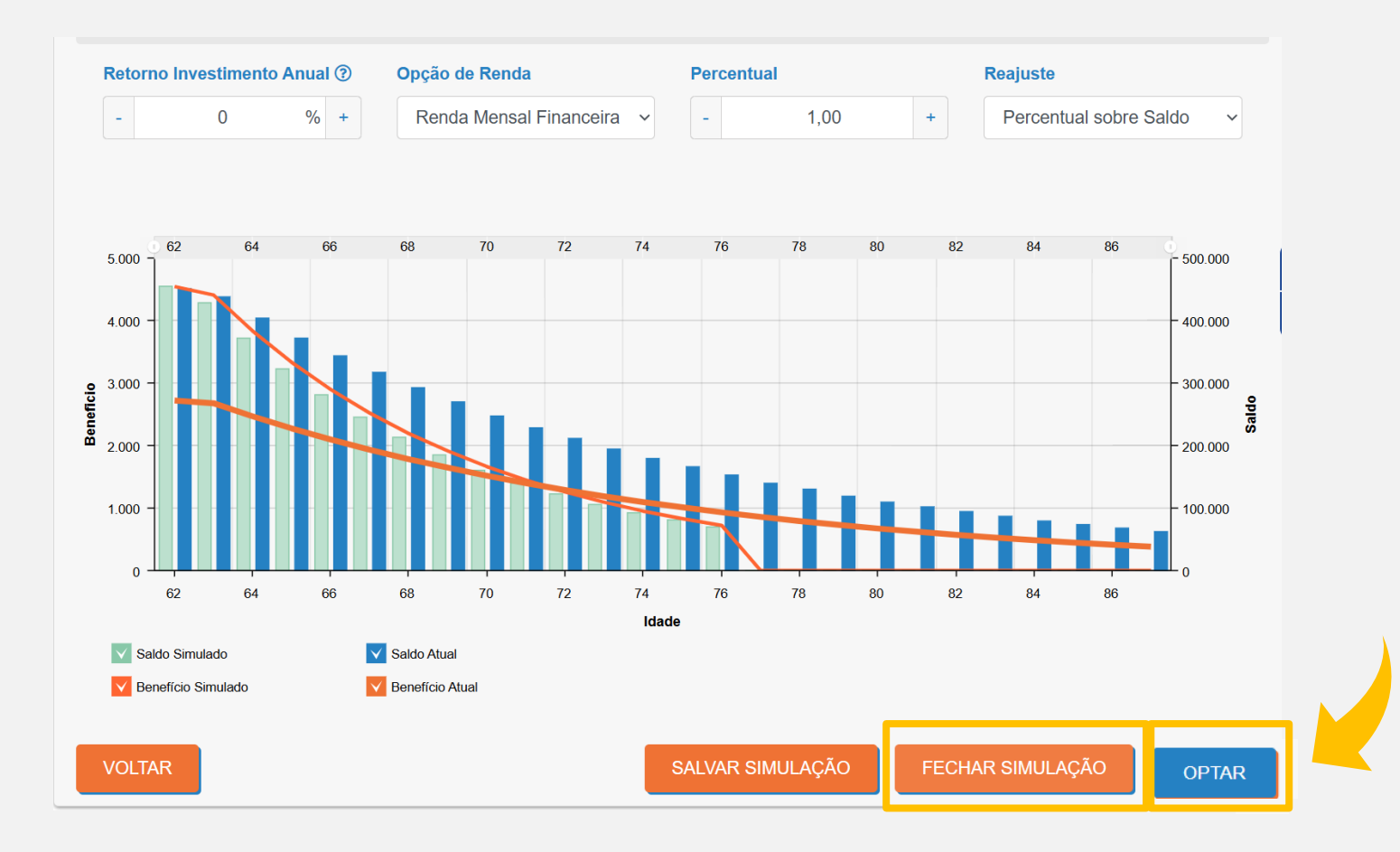

Nós gráficos é possível visualizar a comparação da sua opção atual com a nova opção de renda escolhida.

Clique em **Confirmar** para prosseguir com sua alteração.

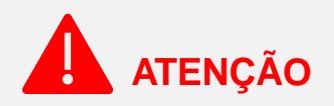

Para janela de opção em Junho caso não queria alterar o seu benefício mensal, não efetue a escolha no site ou no app.

Para janela de opção em Dezembro o valor obrigatoriamente será recalculado, mesmo que não haja opção, sendo utilizado assim o último percentual escolhido para cálculo.

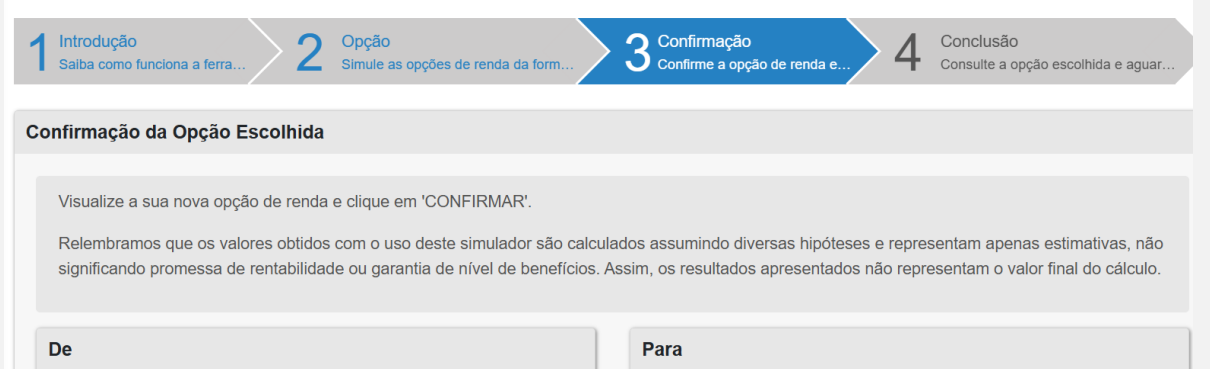

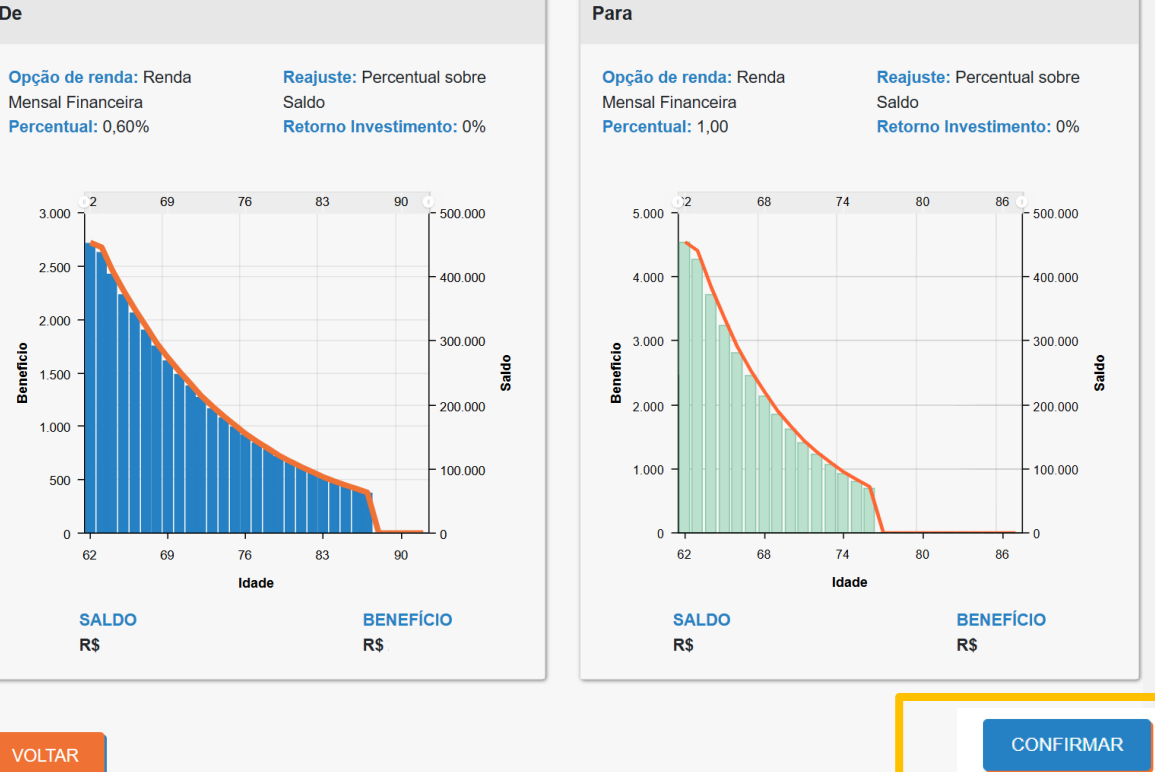

1

Ao finalizar, será aberta uma caixa confirmando sua solicitação.

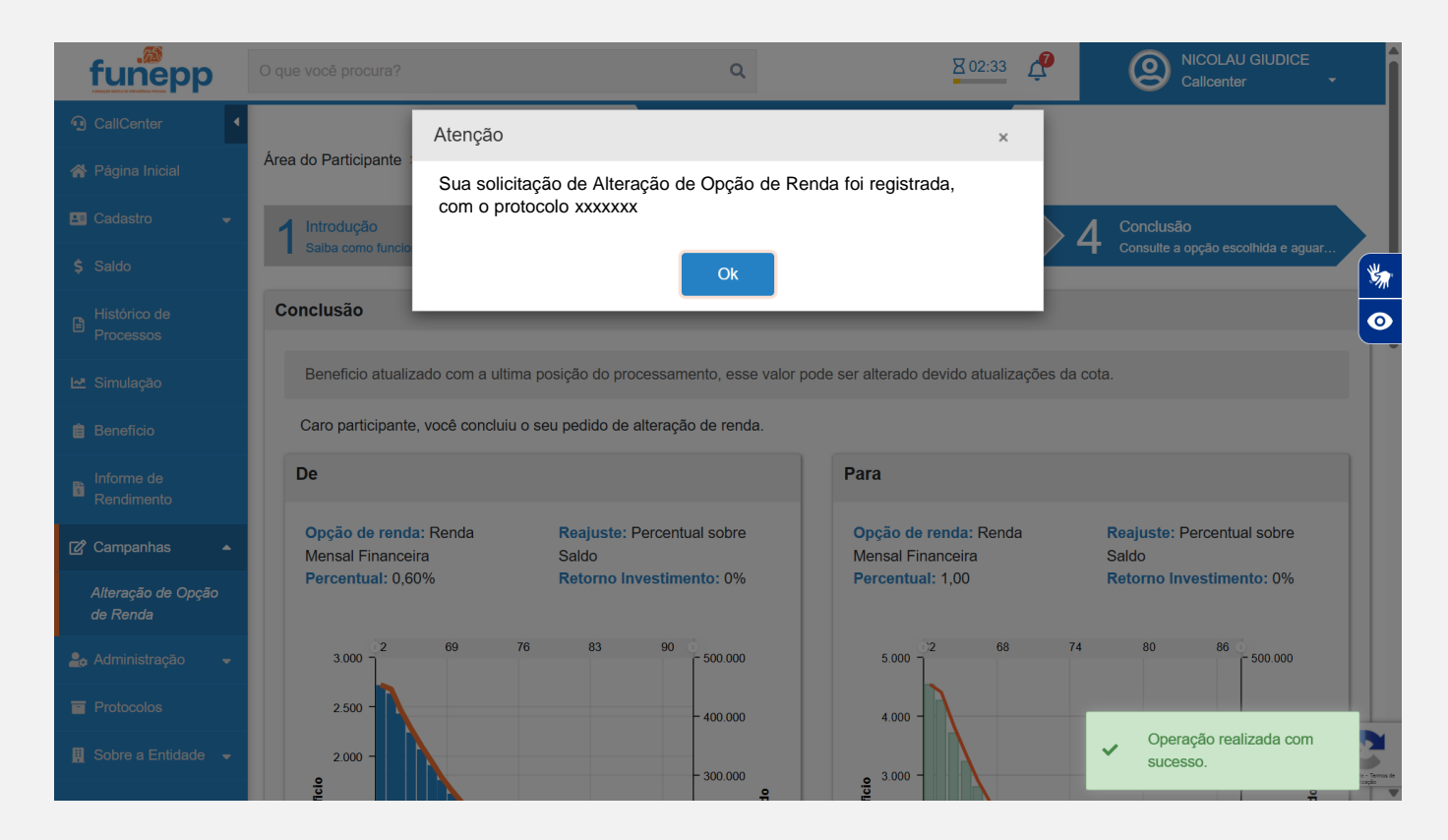

FIM

#### **CANCELAR SOLICITAÇÃO**

Na última tela é possível cancelar a opção escolhida, dentro do período de vigência da campanha, clicando no botão **Cancelar Alteração**.

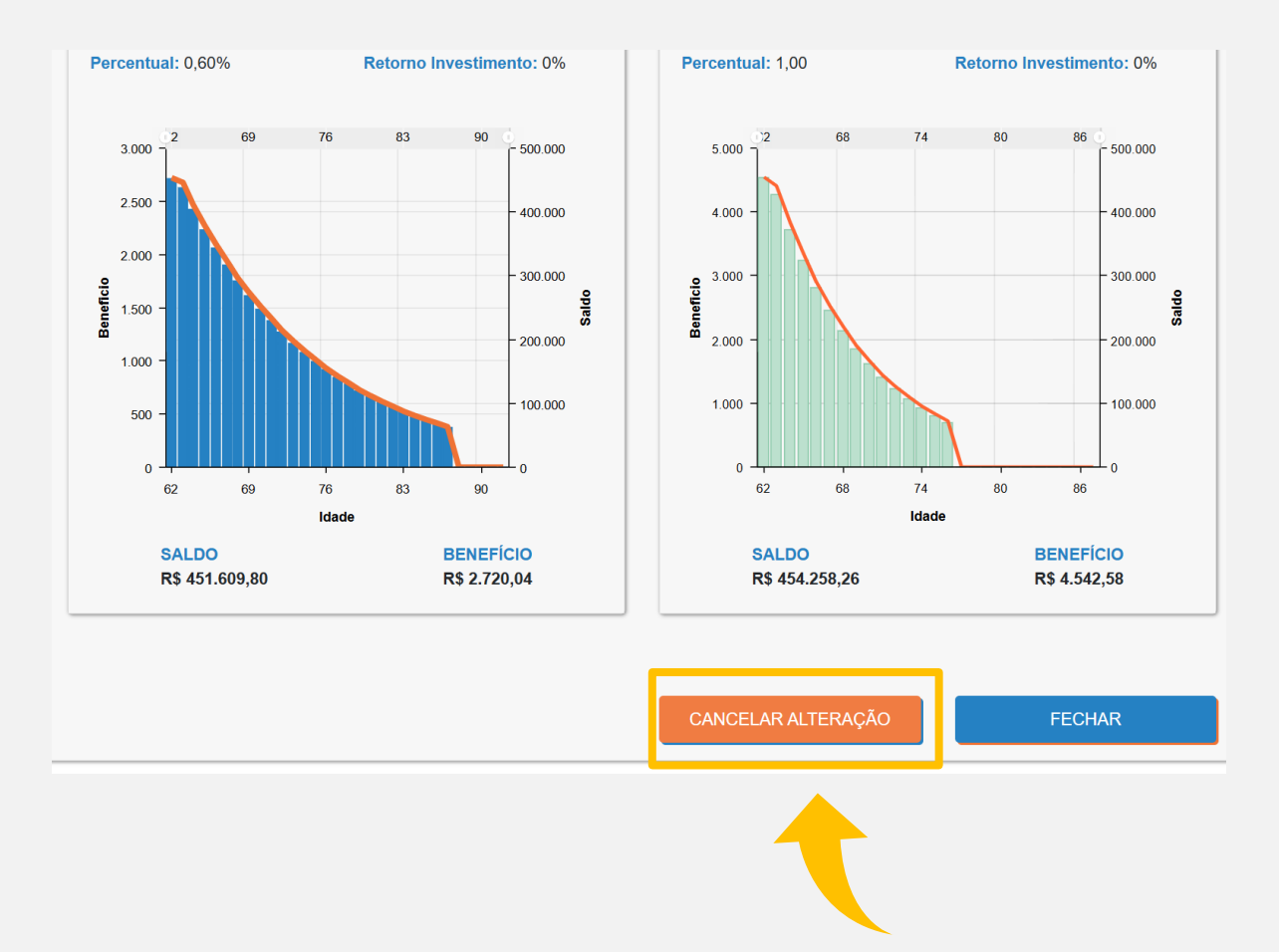

Passo a passo

## Alteração do percentual de renda mensal financeira no app da FUNEPP

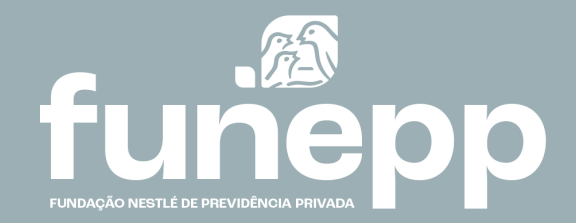

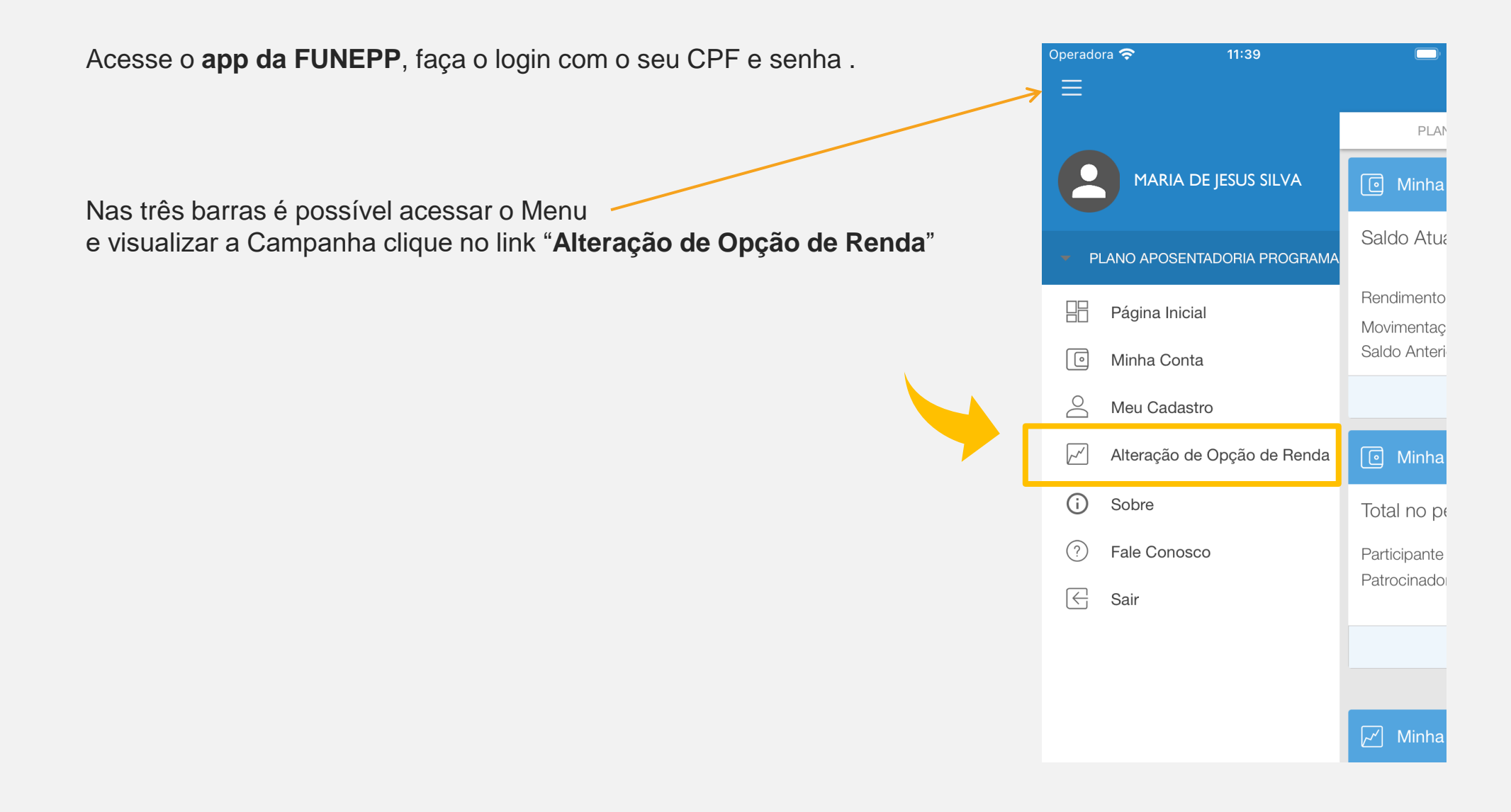

Leia a introdução e verifique as informações da sua opção de renda atual.

No item **Nova Opção de Renda**, digite o novo percentual desejado no campo **Percentual** e confirme se o **Benefício Calculado** é o valor em R\$ que deseje receber mensalmente.

#### **ATENÇÃO**

Para janela de opção em Junho caso não queria alterar o seu benefício mensal, não efetue a escolha no site ou no app.

Para janela de opção em Dezembro o valor obrigatoriamente será recalculado, mesmo que não haja opção, sendo utilizado assim o último percentual escolhido para cálculo.

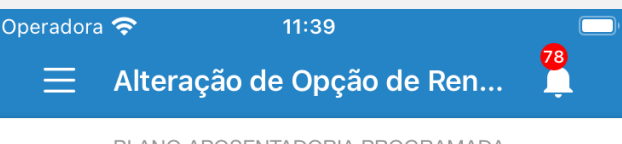

PLANO APOSENTADORIA PROGRAMADA

Benefício atualizado com a última posição do processamento, esse valor pode ser alterado devido atualizações do processamento e da cota.

Caso deseje, no site do participante está disponível um simulador para melhor visualização do seu benefício.

#### Opção de Renda Atual

Saldo: R\$ 40.105,00 Benefício: R\$ 240,63

Opção de Renda: Percentual sobre Saldo Tipo: Percentual sobre Saldo Percentual 0,60

#### Nova Opção de Renda

Opção de Renda: Percentual sobre Saldo
Percentual %
Benefício Calculado :

\* Só é possível atribuir valores entre o intervalo de 0,0% a 1,5% com no máximo 0.01 decimais

Clique em Alterar para efetivar sua escolha.

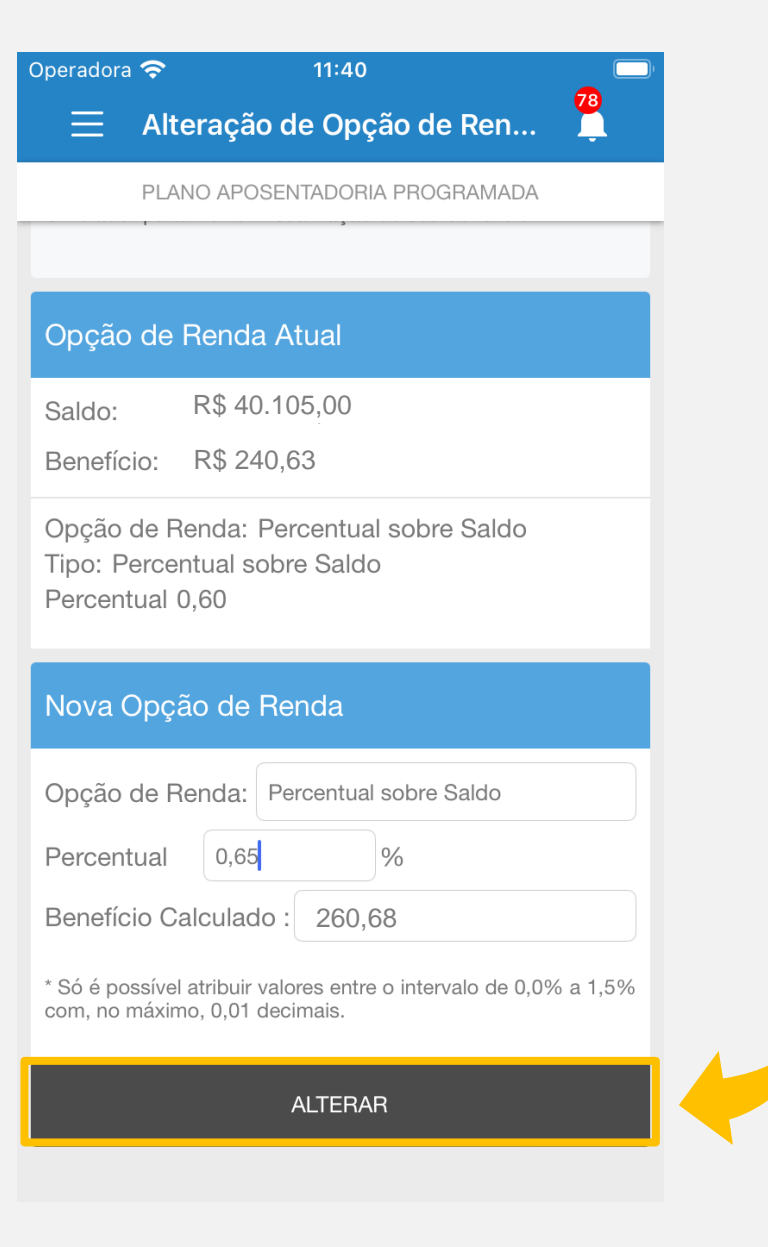

FIM

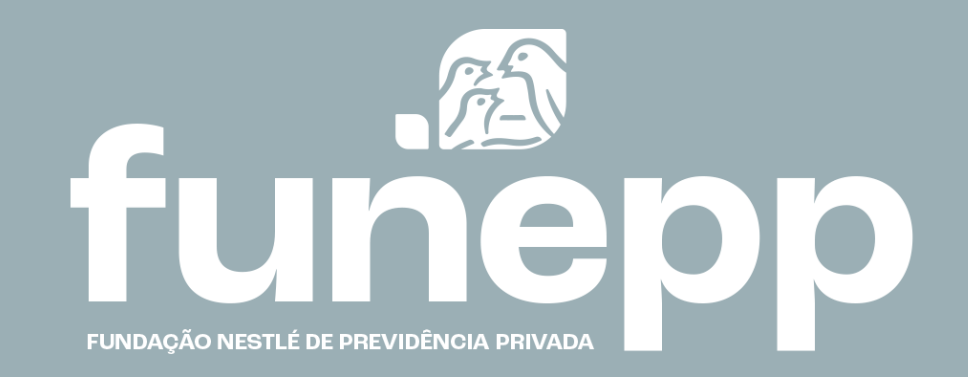

### www.funepp.com.br funepp.contato@br.nestle.com

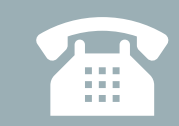

para aposentado e pensionista: 0800 450 98 70 para colaborador, autopatrocinado e BPD: 0800 770 09 44